|    | Регистрация Ther<br>несколько шагов                                                                                                    | аКеу в                                                                                                    |
|----|----------------------------------------------------------------------------------------------------|----------------------------------------------------------------------------------------------------|
| ð  | Посетите сайт www.therakey.de или<br>просканируйте QR-код                                                                                                    |                                                                                                    |
| 1. | <b>Введите присвоенный код в</b><br><b>символ ключа</b> или нажмите на поле<br>«Los geht´s» (поехали).                                                                                                    | Code eingeben Los geht's                                                                                                    |
| 2. | <b>Пожалуйста, введите адрес<br/>электронной почты.</b> В целях<br>безопасности адрес электронной<br>почты должен быть введен<br>дважды.                                                                                                    | E-Mail-Adresse *  Ihre E-Mail-Adresse  E-Mail-Adresse  E-Mail-Adresse bestätigen *  Bitte wiederholen Sie Ihre E-Mail-Adresse Um sich bei TheraKey anzumelden, benötigen Sie eine gultige E-Mail-Adresse. Für die Registrierung können Sie eine beltelbige E-Mail-Adresse, die Sie derzeit verwenden,                                                                                                    |
| 3. | Введите здесь личный пароль,<br>чтобы создать свою учетную<br>запись. Пароль должен<br>соответствовать следующим<br>критериям:<br>Хотя бы одна строчная буква<br>Не менее одной заглавной буквы<br>Не менее одного специального символа<br>(например. # 1 %) | auswahlen. Wir empfehlen die Verwendung eines E-Mail-Kontos, das Sie regelmäßig<br>überprüfen.<br>Passwort *<br>Ihr Passwort<br>Um die Sicherheit Ihrer Daten zu gewährleisten, muss Ihr Passwort folgende<br>Kriterien erfüllen:<br>• Mindestens ein Großbuchstabe<br>• Mindestens ein Großbuchstabe<br>• Mindestens ein Großbuchstabe<br>• Mindestens ein Großbuchstabe<br>• Mindestens ein Zahl<br>• Mindestens eine Zahl<br>• Mindestens eine Zahl<br>• Mindestens eine Zahl                                                                                                    |
| 4. | Не менее одной цифры<br>Не менее восьми символов<br>В целях безопасности пароль<br>необходимо ввести дважды.<br>Пожалуйста, подтвердите политику<br>конфиденциальности.                                                                                      | Datenschutzerklärung *     Ich willige ein, dass die Berlin Oberne A6 für meine Registierung auf dem     Thereitzeyf bolinegorbut die Angabae zu meine Eksankung togs Indikation,     z. B. Datelten Typ 1 oder Typ 2.0000, Geitt. Angan Pecturin, die ein ha     meinem Zupanzonder weigt, metet und wenteller famm willige in ein,     das die Berlin Oberne Aß wehre personehessigner Gewandbetstaten,     die in bei die Mitzung wir im Traksför Obingorbut beinstgeteittelten     Anwendungen in meinem Reiterstrappt Gewandbetstaten,     die in bei die Mitzung wir im Traksför Obingorbut beinstgeteittelten     Anwendungen in meinem Reiterstrappt Gewandbetstaten,     die in bei die Mitzung wir im Traksför Obingorbut beinstgeteittelten     Anwendungen in meinem Reiterstrappt Gewandbetstaten,     die und werarbetet. Weitere Informationen entrehmen Sie bitte     unterer <b>Deinschutzerklärung</b> .      Wierwerterstet: Ihre Ennnilligung git terwillig. Sie können thre Ennniligung     jederzeit net Weinet in die Zukandt wirderinten. Diese Obton Inden Sie |
| 5. | Затем нажмите на кнопку «Jetzt<br>registrieren» (зарегистрироваться сейчас).                                                                                                    | proze zer mir vinding is or se zuman in Kolonitetti Usere stoppin Theoris See<br>nach der Registiernen im Bersch, Men Noch 20. Berchstmäßigkeit der<br>Verarbeitung here personenbezogenen Gesundhetsdaten bis zum Wideruf<br>biebet hiernon suberührt.<br>Pflicittieder *<br>Jetzt registrieren                                                                                                    |

У вас возникли проблемы с регистрацией? Пожалуйста, свяжитесь с нами: therakey.service@berlin-chemie.de

## Регистрация TheraKey в несколько шагов

- 6. После этого вы получите электронное письмо. Проверьте также папку «Спам». Пожалуйста, активируйте свою учетную запись, нажав на ссылку активации в электронном письме. Это подтвердит вашу регистрацию и защитит ваш аккаунт от несанкционированного доступа.
- 7. Теперь войдите на сайт <u>www.therakey.de</u>, используя свой адрес электронной почты и пароль.

Введите свой адрес электронной почты здесь.

Введите свой пароль здесь.

Нажмите на кнопку «Jetzt einloggen» (Войти сейчас).

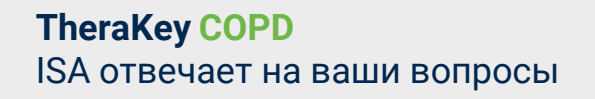

Пожалуйста, нажмите на кнопку "**ISA** fragen" (Спросить у ISA) на главной странице сайта.

Выберите нужный язык в меню.

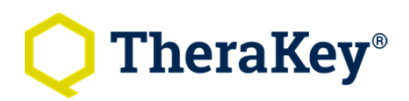

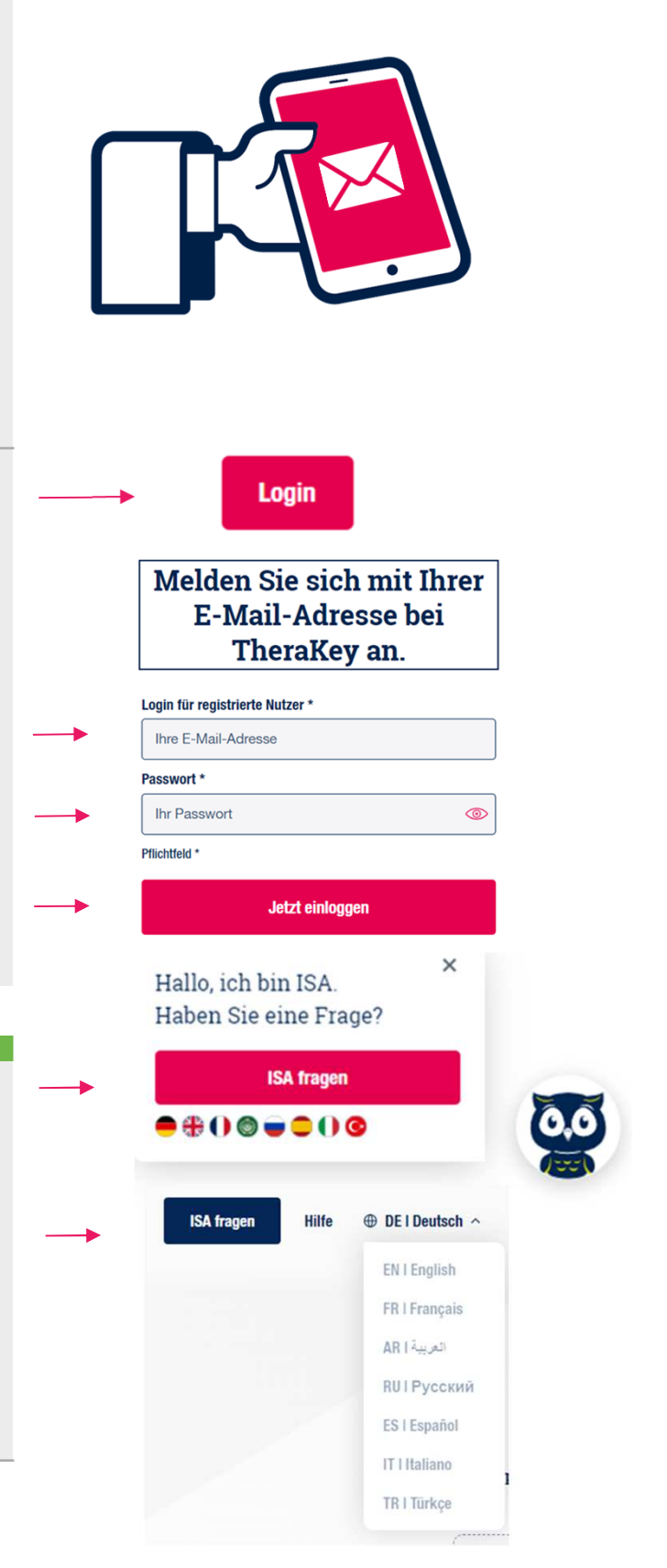